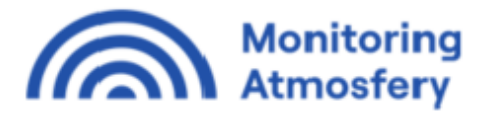

## PROJEKT DO SAMODZIELNEJ REALIZACJI

Wpływ zanieczyszczenia powietrza na zdrowie

z wykorzystaniem aplikacji AirQ+ (WHO)

**Cel:** zainstaluj program do obliczania negatywnych efektów zdrowotnych związanych z narażeniem na zanieczyszczenie powietrza (AirQ+) i na podstawie dostarczonych danych

### Instrukcja obsługi aplikacji AirQ+

Co to jest AirQ+

- Program do ilościowej oceny wybranych skutków zdrowotnych ze względu na zanieczyszczenia powietrza w danej populacji
- Opracowany przez Międzynarodową Organizację Zdrowia (WHO)
- Pozwala oszacować wielkość skutków zdrowotnych długookresowego lub krótkookresowego narażenia wybranej populacji na zanieczyszczenia powietrza
- Odnosi się do następujących zanieczyszczeń: pył PM2.5, pył PM10, dwutlenek azotu, ozon i sadza.

Program AirQ+ pobieramy ze strony Światowej Organizacji Zdrowia WHO z poniższego linku i instalujemy na komputerze.

https://www.who.int/europe/tools-and-toolkits/airq---software-tool-for-health-risk-assessment-ofair-pollution

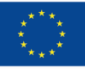

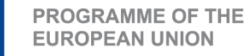

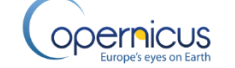

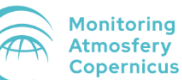

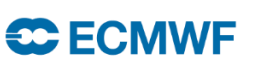

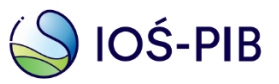

| egions v Countries                                                                                    | rope                                                                                                    |                                                                                                    |                                                                          |                                                      |                                    | c                                 | <b>入</b> 文 <sub>A</sub> Select I   | anguage v |
|----------------------------------------------------------------------------------------------------|----------------------------------------------------------------------------------------------------|----------------------------------------------------------------------------------------------------|--------------------------------------------------------------------------|------------------------------------------------------|------------------------------------|-----------------------------------|------------------------------------|-----------|
| Health topics ~                                                                                       | Our work ~                                                                                                    | Newsroom ~                                                                                                    | Data ∽                                                                   | Emergenci                                            | es v                               | About us v                        |                                    |           |
| AirQ+: softwa                                                                                         | oftware tool for health risk<br>are tool for health                                                                               | assessment of air pollutio                                                                                                   | n<br>It of air pollu                                                     | ıtion                                                |                                    |                                   |                                    |           |
| Quantifying the effect<br>policy discussion. Wh<br>effects of exposure to<br>air pollutants. AirQ+ is | s of exposure to air pollution<br>IO/Europe's software tool Ain<br>air pollution, including estim<br>available in English, Frencl | in terms of public health has<br>rQ+ performs calculations the<br>nates of the reduction in life e<br>h, German and Russian. | s become a critical o<br>at allow quantificatio<br>expectancy, for the r | component in<br>in of the health<br>nost significant | Tool                               |                                   |                                    |           |
| AirQ+ estimates:                                                                                      | term changes in air pollution                                                                                                    | n (hasad on rick astimatas fr                                                                                                | om time-series stud                                                      |                                                      | Download AirQ+<br>MB / EN, FR, DE  | 2.2 software - Windows<br>and RU) | s (Zip file, 80<br>p file, 80 MB / |           |
| the effects of long-<br>studies).                                                                     | term exposures (using life-ta                                                                                                    | ables approach and based or                                                                                                  | n risk estimates from                                                    | n cohort                                             | EN, FR, DE and I<br>Download AirQ+ | RU) C                             | h (Zip file, 80                    |           |
| Methodology and scie<br>Related content.                                                              | ntific basis for the risk estim                                                                                                   | nates are summarized in the                                                                                                  | documents listed be                                                      | low under                                            | Manuals                            |                                   |                                    |           |
|                                                                                                    |                                                                                                    |                                                                                                    |                                                                          |                                                      |                                    |                                   |                                    |           |

Rysunek 1. Strona główna WHO, lokalizacja pobrania programu AirQ+;

Na stronie znajduje się szczegółowa informacja odnośnie użycia oraz ustawień programu. Programu nie trzeba instalować, należy go jedynie wypakować do folderu oraz uruchomić plik AirQPlus.exe.

Po uruchomieniu programu pojawia się okno startowe (Rysunek 2). Okno startowe wyróżnia trzy punkty: menu, dokumentację i miejsce startu analizy.

| World Health<br>Organization | AirQ                                                                                                    | Engleh T<br>Engleh T<br>Catosary<br>Declamer Caton |
|------------------------------|----------------------------------------------------------------------------------------------------|----------------------------------------------------|
| Projects Certifier           | Welcome to AirQ+<br>Start new analysis or select an existing analysis from the projects overview list on th                                                                                                    | Dokumentacja                                       |
| Menu                         | What is AirQ+?<br>Getting started                                                                                                    | 8                                                  |
|                              | Acknowledgments                                                                                                    | 8                                                  |
|                              | What would be the change in health is an polution levels decrease or increase? G Create new<br>How much of a particular health outcome (e.g. mortality) is attributable to current<br>exposure to an air polutant? G Create new<br>What is the rink of cancer associated with lifetime exposure to selected at | Burden of Disease                                  |
|                              | polutants for which 'unit risk' is available?                                                                                                    | art Analizy                                        |
| Start AirQ+                  | 50                                                                                                    | v.2.1.1                                            |

Rysunek 2. Ekran startowy

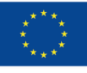

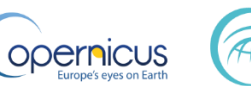

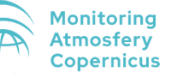

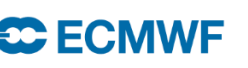

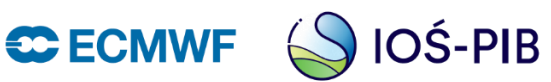

Menu zawiera wszystkie wykonane przez użytkownika analizy - zapisują się one automatycznie po wykonaniu, użytkownik nie musi ich zapisywać samodzielnie. Możemy tu również wykonane analizy usuwać, kopiować, eksportować, porównywać lub grupować.

W dokumentacji znajdziemy słownik z pojęciami, dostępne podręczniki oraz cytowania.

### Na środku okna startowego możemy zacząć nową analizę.

Na początku wybieramy jedną z trzech możliwych do wykonania analiz. Efekty zdrowotne które możemy zbadać przedstawia rysunek 3.

| Wskaźnik zdrowia             |                                                                                                    |                                              | Naraženie                                  |                          |                      |                       |                              |                        |                         |                      |                                                               |                                                       |
|------------------------------|----------------------------------------------------------------------------------------------------|----------------------------------------------|--------------------------------------------|--------------------------|----------------------|-----------------------|------------------------------|------------------------|-------------------------|----------------------|---------------------------------------------------------------|-------------------------------------------------------|
|                              |                                                                                                    | ICD-10                                       | Zanieczyszczenie powietrza atmosferycznego |                          |                      |                       |                              |                        |                         |                      | Zanieczyszczenie<br>powietrza w<br>gospodarstwach<br>domowych |                                                       |
|                              |                                                                                                    |                                              |                                            | D                        | ługotrwa             | ile                   |                              | Krótkotrwałe           |                         |                      |                                                               | Długotrwałe                                           |
|                              |                                                                                                    |                                              | PM25                                       | PM10                     | NO <sub>2</sub>      | 03                    | BC                           | PM2.5                  | PM10                    | NO <sub>2</sub>      | O3                                                            | Użycie paliw stałych                                  |
|                              | Umieralność z powodu ogółu                                                                                            |                                              | ×                                          |                          | ×                    |                       | x                            | ×                      |                         | ×                    | ×                                                             |                                                       |
|                              | przyczyn (naturainych)<br>Umieralność z powodu<br>ostrych infekcji dolnych dróg<br>oddechowych - ALRI<br>(dzieci 0-4) | J10-J22                                      | x                                          |                          |                      |                       |                              |                        |                         |                      |                                                               | x                                                     |
|                              | Umieralność z powodu POChP<br>(dorośli w wieku 30+)                                                                   | J40–J44, J47                                 | x                                          |                          |                      |                       |                              |                        |                         |                      |                                                               |                                                       |
|                              | Umieralność z powodu POChP<br>(kobiety w wieku 30+)                                                                   | J40–J44, J47                                 |                                            |                          |                      |                       |                              |                        |                         |                      |                                                               | x                                                     |
|                              | Umieralność z powodu POChP<br>(mężczyźni w wieku 30+)                                                                 | J40–J44, J47                                 |                                            |                          |                      |                       |                              |                        |                         |                      |                                                               | x                                                     |
|                              | Umieralność z powodu ChNS<br>(dorośli w wieku 25+)                                                                    | 120-125                                      | x                                          |                          |                      |                       |                              |                        |                         |                      |                                                               |                                                       |
|                              | Umieralność z powodu ChNS<br>(kobiety w wieku 25+)                                                                    | 120-125                                      |                                            |                          |                      |                       |                              |                        |                         |                      |                                                               | x                                                     |
| nU (                         | Umieralność z powodu ChNS<br>(mężczyźni w wieku 25+)                                                                  | 120-125                                      |                                            |                          |                      |                       |                              |                        |                         |                      |                                                               | x                                                     |
| Umierz                       | Umieralność z powodu raka<br>płuc (dorośli w wieku 30+)                                                               | C33-C34, D02.1-<br>D02.2, D38.1              | x                                          |                          |                      |                       |                              |                        |                         |                      |                                                               |                                                       |
| _                            | Umieralność z powodu raka<br>płuc (kobiety w wieku 30+)                                                               | C33-C34, D02.1-<br>D02.2, D38.1              |                                            |                          |                      |                       |                              |                        |                         |                      |                                                               | x                                                     |
|                              | Umieralność z powodu raka                                                                                             | C33-C34, D02.1-                              |                                            |                          |                      |                       |                              |                        |                         |                      | •                                                             | x                                                     |
|                              | Umieralność z powodu udaru                                                                                            | 160-163, 165-167,                            | ×                                          | ·                        |                      | · · ·                 |                              |                        |                         |                      |                                                               |                                                       |
|                              | (dorošli w wieku 25+)<br>Umieralność z powodu udaru                                                                   | 169.0-169.3<br>160-163, 165-167,             |                                            |                          |                      |                       |                              |                        |                         |                      |                                                               | ~                                                     |
|                              | (kobiety w wieku 25+)                                                                                                 | 169.0-169.3                                  |                                            |                          |                      |                       |                              |                        |                         |                      |                                                               | ^                                                     |
|                              | (mężczyźni w wiek u25+)                                                                                               | 169.0-169.3                                  |                                            |                          |                      |                       |                              |                        |                         |                      |                                                               | ×                                                     |
|                              | Umieralność z powodu<br>chorób układu oddechowego                                                                     | 100-199                                      |                                            |                          |                      | x                     |                              |                        |                         |                      | ×                                                             |                                                       |
|                              | Umieralność z powodu<br>chorób układu krążenia                                                                        | 100-199                                      |                                            |                          |                      |                       |                              |                        |                         |                      | ×                                                             |                                                       |
|                              | Późna umieralność niemowląt<br>z powodu ogółu przyczyn                                                                |                                              |                                            | x                        |                      |                       |                              |                        |                         |                      |                                                               |                                                       |
|                              | Rozpowszechnienie zapalenia<br>oskrzeli wśród dzieci                                                                  |                                              |                                            | x                        |                      |                       |                              |                        |                         |                      |                                                               |                                                       |
| echnienie/<br>walność        | Rozpowszechnienie objawów<br>zapalenia oskrzeli wśród<br>dzieci astmatycznych<br>w więku 5-14 lat                     |                                              |                                            |                          | x                    |                       |                              |                        |                         |                      | <u> </u>                                                      |                                                       |
| owsz                         | Zachorowalność na zapalenie                                                                                           |                                              |                                            | x                        |                      |                       |                              |                        |                         |                      |                                                               |                                                       |
| Rozp                         | Częstość występowania<br>objawów astmy u dzieci<br>astmatycznych                                                      |                                              |                                            | •                        |                      |                       |                              |                        | ×                       |                      |                                                               |                                                       |
| ę                            | Przyjęcia do szpitali - ChUK<br>(w tym udar)                                                                          |                                              |                                            |                          |                      |                       |                              | ×                      |                         |                      |                                                               |                                                       |
| /jęcia o<br>zpitali          | Przyjęcia do szpitali - ChUK<br>(bez udaru)                                                                           |                                              |                                            |                          |                      |                       |                              |                        |                         |                      | ×                                                             |                                                       |
| Przy                         | Przyjęcia do szpitali – choroby<br>układu oddechowego                                                                 |                                              |                                            |                          |                      |                       |                              | ×                      |                         | ×                    | ×                                                             |                                                       |
| a<br>dni                     | Liczba utraconych dni pracy,<br>wyłącznie dla populacji w<br>wieku produkcyjowe                                       |                                              |                                            |                          |                      |                       |                              | ×                      |                         | •                    |                                                               |                                                       |
| )s/liczb<br>onych i<br>oracy | Liczba dni o ograniczonej<br>aktywności (RADs)                                                                        |                                              |                                            |                          |                      |                       |                              | x                      |                         |                      |                                                               |                                                       |
| RAC<br>utrac                 | Liczba dni o lekko<br>ograniczonej aktywności<br>(MRADs)                                                              |                                              |                                            |                          |                      |                       |                              |                        |                         |                      | ×                                                             |                                                       |
| Skróty: Mi<br>(ChNS), rai    | ędzynarodowa Klasyfikacja Chorób<br>k płuc, choroby układu krążenia (C                                                | o (ICD); Ostra infekc<br>ChUK), liczba dni o | ja dolnyo<br>ogranicz                      | h dróg odo<br>onej aktyv | dechowy<br>vności (R | ch (ALR<br>ADs), li   | I), przewlek<br>czba dni o l | ła obtura<br>ekko ogra | cyjna chor<br>aniczonej | oba płuc<br>aktywnoś | (POChP), Cho<br>ści (MRADs), p                                | roba niedokrwienna serca<br>był zawieszony o średnicy |
| mniejszej r                  | niż 2.5 mikrona (PM <sub>2.5</sub> ), pył zawies:                                                                     | zony o średnicy mn                           | iejszej ni                                 | ż 10 mikro               | nów (PN              | 1 <sub>10</sub> ), dw | utlenek azo                  | tu (NO <sub>2</sub> ), | ozon (O <sub>3</sub> ), | czarny w             | vęgiel (BC)                                                   |                                                       |

Strona | 3

Rysunek 3. Możliwości oszacowań w programie AirQ+

Pola do wprowadzania danych oznaczone są kolorami, aby ułatwić użytkownikowi rozróżnienie między danymi obowiązkowymi a opcjonalnymi.

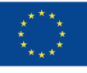

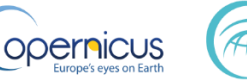

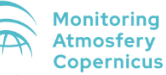

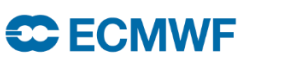

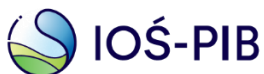

- Kolor zielony- oznacza pola obowiązkowe, aby program wykonał obliczenia muszą być uzupełnione. Niektóre zielone pola są uzupełniane automatycznie, zgodnie z rekomendacją programu.
- Kolor żółty i biały- oznacza pola sugerowane (opcjonalne), przydatne do celów dokumentacji i analiza wyników
- Kolor czerwony- oznacza, że wprowadzono nieprawidłową wartość

Po wybraniu na ekranie startowym "Create new Impact Assessment" wyświetla się okno z wyborem nowej oceny. Określamy:

- Punkt 1  $\rightarrow$  perspektywę czasową: skutki długookresowe lub krótkookresowe ,
- **Punkt 2** → podajemy nazwę wykonywanej analizy np. dla jakiej lokalizacji będzie liczone narażenie,
- **Punkt 3**  $\rightarrow$  rodzaj zanieczyszczenia dla którego wykonujemy analizę.

Strona | 4

Danymi potrzebnymi do wykonania nowej analizy są:

- Wartość stężenia zanieczyszczenia dla analizowanego obszaru,
- Całkowita liczba ludności analizowanego obszaru. Do niektórych analiz potrzebna jest liczba ludności analizowanej grupy np. dorośli powyżej 30 lat,
- Liczba zgonów lub zachorowań (w zależności czego dotyczy analiza) w badanej populacji,
- współczynnik ryzyka względnego program AirQ+ uzupełnia go automatycznie zgodnie z rekomendacją WHO, można je zmienić,
- Stężenie odniesienia uzupełniane jest automatycznie zgodnie z rekomendacją WHO, można je zmienić.

### Create new Analysis

# New Impact Assessment

Please select the analysis parameters:

| Analysis Type:         | Ambient           | •      |
|------------------------|-------------------|--------|
| Time Perspective:      | Long-term Effects |        |
| Location:              | New Location      | 2      |
| Pollutant:             | PM2.5             | ▼ ← 3  |
| Evaluation (optional): | <none></none>     | •      |
|                        | OK                | Cancel |
|                        | UK                | Cancer |

Rysunek 4. Start nowej analizy

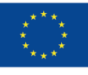

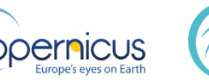

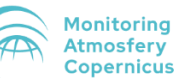

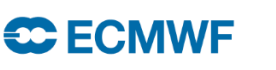

 $\times$ 

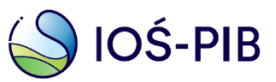

W kolejnym okienku wprowadzamy dane wejściowe.

- **Punkt 4**  $\rightarrow$  Wpisujemy nazwę analizy np. miasto i rok dla którego liczymy,
- Punkt 5 → Wprowadzamy średnie stężenie zanieczyszczenia dla danego obszaru. Można dane wprowadzić ręcznie jak również wczytać stężenia z oddzielnego pliku,
- Lokalizacja uzupełnia się z poprzedniego okna,
- **Punkt 6** → Wprowadzamy liczbę ludności narażonej na dane stężenie np. liczbę ludności miasta czy kraju dla którego liczymy narażenie,
- Pozostałe informacje do uzupełnienia w okienku są dodatkowe, nie są potrzebne by wykonać obliczenia, jednakże mogą być przydatne w późniejszej analizie wyników,
- **Punkt 7**  $\rightarrow$  Następnie wybieramy "Create new Impact Evaluation".

| Impact Assessment: Long-term Effec     | ts (Ambient) |                 |                   |                  |     |                                  |        |
|----------------------------------------|--------------|-----------------|-------------------|------------------|-----|----------------------------------|--------|
| Analysis Name:                         | Impact Asses | sment - New L   | ocation (PM2.5) 🧳 |                  | 4   |                                  | Strona |
| Pollutant:                             | PM2.5        |                 | ¢                 |                  |     |                                  | 5      |
| Pollution Concentration                |              |                 |                   |                  |     |                                  |        |
| Input Mean Value                       | 🔿 Input A    | ir Quality Data | l.                |                  |     |                                  |        |
| Mean Value ( (µg/m <sup>3</sup> ):     | 0            |                 | 0                 |                  | 5   |                                  |        |
| Location                               |              |                 |                   |                  |     |                                  |        |
| Location:                              | New Location | I               | Ø                 |                  |     |                                  |        |
| Total Population:                      | A            |                 |                   |                  | 6   |                                  |        |
| Year:                                  | 2024         |                 |                   | ]                |     |                                  |        |
| Area Size (km <sup>2</sup> ):          | Â            |                 |                   |                  |     |                                  |        |
| Latitude:                              |              |                 |                   |                  |     |                                  |        |
| Longitude:                             |              |                 |                   |                  |     |                                  |        |
| Source of Air Quality Data and Comm    | ients        |                 |                   |                  |     |                                  |        |
| Source of measured air pollution data: |              |                 |                   |                  |     |                                  |        |
| Number of stations used:<br>Location:  |              |                 |                   |                  |     |                                  |        |
| Type of stations:                      |              |                 |                   |                  |     |                                  |        |
| Responsible agency/unit:               |              |                 |                   |                  |     |                                  |        |
|                                        |              |                 |                   |                  |     |                                  |        |
|                                        | 7            |                 | Create new l      | mpact Evaluation | ) 0 | Create new Life Table Evaluation |        |
|                                        |              |                 |                   |                  |     |                                  |        |

Rysunek 5. Ekran wprowadzania danych

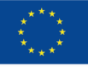

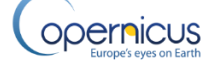

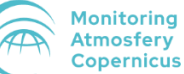

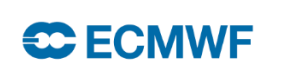

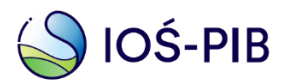

W kolejnym oknie wybieramy:

- Punkt 8 → Wskaźnik zdrowia- co chcemy oszacować w analizie np. umieralność z przyczyn ogólnych związana z narażeniem na stężenie zanieczyszczenia, umieralność z powodu raka płuc, infekcji dolnych dróg oddechowych czy innych chorób możliwych do wyboru (rysunek 3),
- Punkt 9 → Określamy umieralność/zapadalność na daną chorobę w analizowanej populacji, podajemy liczbę przypadków w przeliczeniu na 100 tys. mieszkańców. Można również wpisać liczbę wszystkich przypadków zgonów/zapadalności na chorobę i program przeliczy wartość na 100 tys. mieszkańców,
- **Punkt 10**  $\rightarrow$  Wybieramy metodę obliczeń.

Ryzyko względne [**Punkt 11**] i stężenie odniesienia [**Punkt 12**] uzupełnia się automatycznie zgodnie z wytycznymi WHO. Ryzyko względne jest to współczynnik określający prawdopodobieństwo śmierci lub wystąpienia choroby w grupie narażonej w stosunku do tych, którzy nie są narażeni, szacunkowy związek między ekspozycją a chorobą. Ryzyko względne podane jest również dla dolnej i górnej granicy przedziału ufności, zakres ten odpowiada 95% przedziałowi ufności. Stężenie odniesienia jest to wartość stężenia, powyżej którego liczone jest narażenie (stężenie powyżej którego występują negatywne skutki zdrowotne). Wartości stężenia odniesienia uzupełniają się automatycznie zgodnie z wytycznymi WHO z 2021 roku dotyczące jakości powietrza.

| Imp      | oact Evaluation (Pl     | -                   |                           |         |      |         |    |          |           |   |
|----------|-------------------------|---------------------|---------------------------|---------|------|---------|----|----------|-----------|---|
| Evalu    | uation Name:            | 8 ==>               | New Impact Eval           | luation |      |         |    |          |           |   |
| Hea      | alth Endpoint           |                     |                           |         |      |         |    |          |           |   |
| Heal     | lth Endpoint:           |                     | <other causes=""></other> | •       |      |         |    |          |           |   |
| Incid    | dence (per 100 000 F    | Population at risk  | per year): 🗊              | 0       |      |         | 9  |          |           |   |
| Рори     | ulation at risk:        | 10                  |                           | # 😧     |      | 0       | 5  |          |           |   |
| Cal      | culation Parameters     | 100                 | $\geq$ $-$                |         |      |         |    |          |           |   |
| Calc     | ulation Method:         |                     | log-linear                |         |      |         |    | -        |           |   |
| Relat    | tive Risk:              | 11 📥                | 0                         |         | 1 Lo | wer: 📀  |    | 1 Upper: |           |   |
| Cut-     | off Value X0 (see for   | mula)               | 0                         | 5       |      |         |    |          |           |   |
|          |                         |                     |                           |         | 12   |         |    |          |           |   |
| Mear     | n Concentration X:      | 2                   | 0                         |         |      |         |    |          |           |   |
| Ac       | dvanced                 |                     |                           |         |      |         |    |          |           | ( |
|          |                         |                     |                           |         |      |         |    |          |           |   |
|          |                         |                     |                           |         |      |         | 13 |          | Calculate |   |
|          |                         |                     |                           |         |      |         |    |          |           |   |
| Res      | sults                   |                     |                           |         |      |         |    |          |           |   |
|          |                         |                     |                           |         |      | Central |    | Lower    | Upper     |   |
| 14 Estin | nated Attributable Prop | ortion              |                           |         |      |         |    |          |           |   |
| Estin    | nated number of Attrib  | utable Cases        |                           |         |      |         |    |          |           |   |
| 15 Estin | nated number of Attrib  | utable Cases per 10 | ,000 Population at        | t Risk  |      |         |    |          |           |   |
| 16 =     |                         |                     |                           |         |      |         |    |          |           |   |

Rysunek 6. Ekran analizy

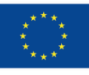

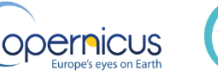

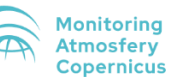

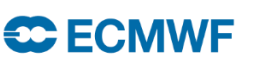

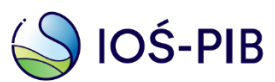

Po kliknięciu ,,calculate'' [**Punkt 13**] uzupełnia się tabelka z wynikami. Wyniki obliczone są dla trzech wartości ryzyka względnego: środkowy, dolny i górny. Z otrzymanych wyników odczytujemy:

- **Punkt 14** → Jaki procent zgonów ze wszystkich zgonów w analizowanej populacji jest spowodowanych narażeniem na wysokie stężenia zanieczyszczenia,
- Punkt 15 → Liczbę przypadków przedwczesnych zgonów spowodowanych długotrwałym narażeniem na analizowane zanieczyszczenie, których można byłoby uniknąć gdyby stężenie nie przekraczało 5 µg/m<sup>3</sup> (poziom zalecany przez wytyczne WHO z 2005 r.) dla analizowanej populacji,
- **Punkt 16** → Liczbę przedwczesnych zgonów w przeliczeniu na 100 tys. mieszkańców w analizowanej populacji.

Strona | 7

Oszacowanie oddziaływania długookresowego narażenia na pył PM2.5 przewyższającego rekomendacje WHO 5  $\mu$ g/m<sup>3</sup> na umieralność ze wszystkich naturalnych przyczyn w Warszawie w 2018 roku.

Średnie roczne stężenie pyłu PM2.5 - 21,2  $\mu g/m^3$  [CAMS^1]

Ogólna liczba ludności - 1 777 972 [GUS<sup>2</sup>]

Liczba ludności 30+ - 1 273 103 [GUS]

Liczba zgonów wśród dorosłych 30+ - 19 456 [GUS]

Ryzyko względne - Zgodnie z rekomendacją WHO

Stężenie odniesienia - zgodnie z rekomendacją WHO

W oknie startowym wybieramy "Create new Impact Assesment".

<sup>&</sup>lt;sup>2</sup> https://bdl.stat.gov.pl/bdl/dane/

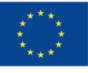

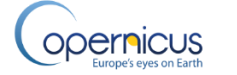

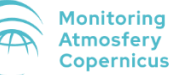

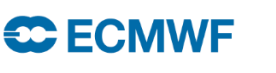

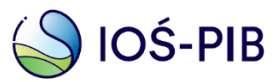

<sup>&</sup>lt;sup>1</sup> https://ads.atmosphere.copernicus.eu/

| World Health<br>Organization | AirQ                                                                                                    |                                                                                                    | Disclaimer           | - C ×<br>English -<br>Glossary<br>Manuals<br>Citation |              |
|------------------------------|----------------------------------------------------------------------------------------------------|----------------------------------------------------------------------------------------------------|----------------------|-------------------------------------------------------|--------------|
| Projects Overview            | Welcome to AirQ+ Start new analysis or select an existing analysis from the projects What is AirQ+? Getting started Acknowledgments What would be the change in health if air pollution levels decrease or increase? How much of a particular health outcome (e.g. mortality) is attributable to current exposure to an air pollutant? What is the risk of cancer associated with lifetime exposure to selected air pollutants for which 'unit risk' is available? | Overview list on the left.  Create new Impact Assessment  Create new Burden of Disease  Create new Risk Analysis | 5)<br>6)<br>6)<br>6) |                                                       | Stron<br>  8 |
| Start 1 AirQ+                |                                                                                                    |                                                                                                    |                      | v. 2.1.1                                              |              |

### Następnie wybieramy:

- Perspektywę czasową- skutki długookresowe
- Lokalizację- Warszawa •
- Zanieczyszczenie- pył PM2.5

### Create new Analysis

### $\times$

# **New Impact Assessment**

Please select the analysis parameters:

| Analysis Type:         | Ambient 👻         |
|------------------------|-------------------|
| Time Perspective:      | Long-term Effects |
| Location:              | Warszawa 🤣        |
| Pollutant:             | PM2.5 -           |
| Evaluation (optional): | <none></none>     |
|                        | OK Cancel         |

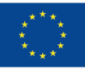

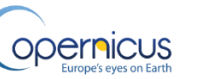

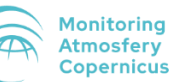

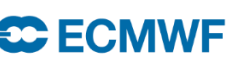

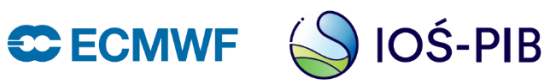

W kolejnym oknie uzupełniamy:

- Nazwę analizy nie jest to konieczne do wykonania oszacowania jednakże wprowadza to porządek w obliczeniach,
- Wartość Średniego rocznego stężenia pyłu PM2.5 w Warszawie w 2018 roku, •
- Liczbę ludności, ٠
- Pozostałe informację do uzupełnienia są dodatkowe, •
- Wybieramy "Create new Impact Evaluation".

| Impact Assessment: Long-term Eπe       | cts (Amplent)            |         |  |  |       |
|----------------------------------------|--------------------------|---------|--|--|-------|
| Analysis Name:                         | Warszawa_2018            | 0       |  |  |       |
| Pollutant:                             | PM2.5                    | Φ       |  |  |       |
| Pollution Concentration                |                          |         |  |  |       |
| Input Mean Value                       | ◯ Input Air Quality Data |         |  |  | Stror |
| Mean Value ( (µg/m <sup>3</sup> ):     | 0                        | 21.2    |  |  | 9     |
| Location                               |                          |         |  |  |       |
| Location:                              | Warszawa                 | 0       |  |  |       |
| Total Population:                      | 0                        | 1777972 |  |  |       |
| Year:                                  | 2024                     |         |  |  |       |
| Area Size (km <sup>2</sup> ):          | Â                        |         |  |  |       |
| Latitude:                              |                          |         |  |  |       |
| Longitude:                             |                          |         |  |  |       |
| Source of Air Quality Data and Com     | nents                    |         |  |  |       |
| Source of measured air pollution data: |                          |         |  |  |       |
| Number of stations used:               |                          |         |  |  |       |
| Location:<br>Type of stations:         |                          |         |  |  |       |
| Type of stations.                      |                          |         |  |  |       |

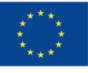

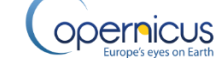

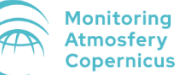

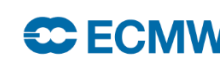

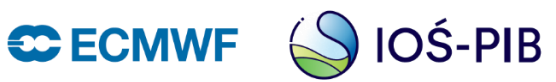

Następnie:

- Wybieramy wskaźnik zdrowia- umieralność z powodu ogółu naturalnych przyczyn dorosłych powyżej 30 lat,
- Liczbę zgonów wśród dorosłych 30+ w przeliczeniu na 100 tys. mieszkańców. Żeby ułatwić użytkownikowi, program sam przeliczy całkowitą liczbę zgonów na liczbę zgonów w przeliczeniu na 100 tys. mieszkańców,
- Populacja narażona wpisujemy liczbę ludności powyżej 30 lat, gdyż nasz wskaźnik zdrowia odnosi się do takiej populacji.

| Evaluation Name: Hew Impact Evaluation     Health Endpoint:     Health Endpoint:     Hottakty, al (natural) causes (adukts age 30+ years)     Tindience (per 100 000 Population at rick per year):     Indience (per 100 000 Population at rick per year):     Indience (per 100 000 Population at rick per year):     Indience (per 100 000 Population at rick per year):     Indience (per 100 000 Population at rick per year):     Indience (per 100 000 Population at rick per year):     Indience (per 100 000 Population at rick per year):     Indience (per 100 000 Population at rick per year):     Indience (per 100 000 Population at rick per year):     Indicaulation Name:     Indience (per 100 000 Population at rick per year):     Indience (per 100 000 Population at rick per year):     Indience (per 100 000 Population at rick per year):     Indience (per 100 000 Population at rick per year):     Indience (per 100 000 Population at rick per year):     Indience (per 100 000 Population at rick per year):     Indience (per 100 000 Population at rick per year):     Indience (per 100 000 Population at rick per 100,000 Population at rick per rick per rick                                                                                                    | Impact Evaluation (PM2.5)           |                                           |               |               |           |      |        |
|----------------------------------------------------------------------------------------------------|-------------------------------------|-------------------------------------------|---------------|---------------|-----------|------|--------|
| Health Endpoint     Health Endpoint     Mutalty, al (natural) causes (aduts age 30 + years)     Todicence (per 100 000 Population at risk per year):     Pop. at risk (71 6%):     Conversion     Calculation Parameters     Number of cases:     108 Lower:     108 Lower:     108 Lower:     108 Lower:     108 Lower:     108 Lower:     109 Lower:     100 Lower:     100 Lower:  <                                                                                                    | Evaluation Name:                    | New Impact Evaluation                     |               |               |           | 0    |        |
| Health Endpoint: Mottalky, all (natural) causes (adults age 30 + years)   Indicance (per 100 000 Population at risk per year):   0   1528.23   Pop. at risk (71 6%):   Calculation Parameters   Number of cases:   1995   Calculation Methodi:   Reative Risk:   Convertion   1.08 Lower:   1.09 Upper:   0   1.09 Upper:   0   1.08 Lower:   1.09 Upper:   0   1.09 Upper:   0   1.09 Upper:   1.09 Upper:   1.09 Upper:   1.09 Upper:   1.09 Upper:   1.09 Upper:   1.09 U                                                                                                    | Health Endpoint                     |                                           |               |               |           |      |        |
| Strona                                                                                                    | Health Endpoint:                    | Mortaity, all (natural) causes (adults ag | e 30+ years)  |               |           | -    | Ctropo |
| Pop. at risk (71.9%):     Calculation Parameters   Calculation Parameters   Calculation Method:   Relative Risk:   Cut-off Value X0 (see formula)   Mean Concentration X: 10   21.2     Advanced     Calculation 2024-03-26 11:48-27)     Estimated Attributable Cases per 100,000 Population at Risk     Estimated number of Attributable Cases per 100,000 Population at Risk                                                                                                    | Incidence (per 100 000 Populat      | ion at risk per year): 🗘 🛛 📀              | 1528.23       |               |           |      | Strona |
| Calculation Parameters   Cakulation Method:   Relative Risk:   Cut-off Value X0 (see formula)   Mean Concentration X:     21.2                                                                                                    | Pop. at risk (71.6%):               |                                           | 1273103       |               |           |      | 10     |
| Cakulation Method:   Relative Risk:   Cut-off Value X0 (see formula)   Mean Concentration X:     21.2     Advanced     Calculate     Results (last calculation 2024-03-26 11:48:27)     Estimated Attributable Proportion   Estimated Attributable Proportion   Estimated Attributable Proportion   Estimated number of Attributable Cases   Estimated number of Attributable Cases     Comments                                                                                                    | Calculation Parameters              | Conversion                                |               |               |           |      | ·      |
| Relative Risk:     Cut-off Value X0 (see formula)     Mean Concentration X:       21.2     Advanced     Settinated Attributable Proportion     Estimated Attributable Proportion     Estimated Attributable Proportion     Estimated number of Attributable Cases     Estimated number of Attributable Cases     Estimated number of Attributable Cases     Estimated number of Attributable Cases     Estimated number of Attributable Cases     Estimated number of Attributable Cases     Estimated number of Attributable Cases                                                                                                    | Calculation Method:                 | Number of cases: 0 19456                  |               | -             |           |      |        |
| Cut-off Value X0 (see formula)     Mean Concentration X:       21.2     Advanced           Calculate     Results (last calculation 2024-03-26 11:48:27)     Estimated Attributable Proportion   Estimated Attributable Proportion   Estimated number of Attributable Cases   Estimated number of Attributable Cases     Estimated number of Attributable Cases     Comments                                                                                                    | Relative Risk:                      | Convert                                   | 1.08 Lower: 🥝 | 1.06 Upper: 🧭 |           | 1.09 |        |
| Mean Concentration X:  21.2  Advanced  Calculate  Results (last calculation 2024-03-26 11:48:27)  Estimated Attributable Proportion Estimated Attributable Proportion Estimated number of Attributable Cases Estimated number of Attributable Cases Estimate | Cut-off Value X0 (see formula)      |                                           |               |               |           |      |        |
| Advanced           Calculate         Results (last calculation 2024-03-26 11:48:27)         Central       Lower       Upper       F         Estimated Attributable Proportion       Central       Central       Central         Estimated number of Attributable Cases       Central       Central       Central         Comments       Central       Central       Central       Central                                                                                                    | Mean Concentration X: 5             | 21.2                                      |               |               |           |      |        |
| Central       Upper       Image: Central series and series and series an                                                  | Advanced                            |                                           |               |               |           | ۲    |        |
| Central       Lower       Upper       I         Estimated Attributable Proportion       I       I                                                                                                    |                                     |                                           |               |               | Calculate |      |        |
| Central     Lower     Upper       Estimated Attrbutable Proportion     Impact Attrbutable Cases     Impact Attrbutable Cases       Estimated number of Attrbutable Cases per 100,000 Population at Risk     Impact Attrbutable Cases     Impact Attrbutable Cases       Comments     Impact Attrbutable Cases     Impact Attrbutable Cases     Impact Attrbutable Cases                                                                                                    | Results (last calculation 2024-0    | 3-26 11:48:27)                            |               |               |           |      |        |
| Estimated Attrbutable Proportion     Image: Comparison     Image: Comparison       Estimated number of Attrbutable Cases     Image: Comparison     Image: Comparison   Comments                                                                                                    |                                     |                                           | Central       | Lower         | Upper     | Ę    |        |
| Estimated number of Attributable Cases     Image: Cases per 100,000 Population at Risk       Estimated number of Attributable Cases per 100,000 Population at Risk     Image: Cases per 100,000 Population at Risk                                                                                                    | Estimated Attributable Proportion   |                                           |               |               |           | ~    |        |
| Estimated number of Attributable Cases per 100,000 Population at Risk v<br>Comments                                                                                                    | Estimated number of Attributable C  | ases                                      |               |               |           |      |        |
| Comments                                                                                                    | Estimated number of Attributable Ca | ases per 100,000 Population at Risk       |               |               |           | ~    |        |
|                                                                                                    | Comments                            |                                           |               |               |           |      |        |
|                                                                                                    |                                     |                                           |               |               |           |      |        |

Metoda obliczeń, ryzyko względne i stężenie odniesienia jest uzupełniane automatycznie zgodnie z rekomendacją WHO dla wybranego oszacowania skutków zdrowotnych. Po kliknięciu oblicz uzupełnia się tabelka. Odczytujemy z niej:

- 2281 przypadków wszystkich zgonów wśród ludności powyżej 30 lat to przedwczesne zgony spowodowane długotrwałym narażeniem na pył PM2.5, których można byłoby uniknąć, gdyby stężenie nie przekraczało 5 μg/m<sup>3</sup> (stężenie odniesienia)
- Przedwczesne zgony spowodowane narażeniem na pył PM2.5 stanowią 11,72% wszystkich zgonów
- Oraz liczbę przedwczesnych zgonów analizowanej populacji w przeliczeniu na 100 tys. mieszkańców- 179,14 przypadków

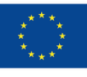

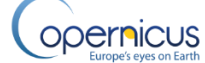

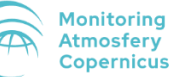

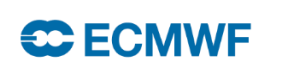

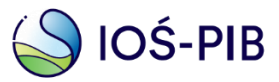

| Impact Evaluation (PM2.5)                  |                      |                        |                |         |               |           |         |
|--------------------------------------------|----------------------|------------------------|----------------|---------|---------------|-----------|---------|
| Evaluation Name:                           | New Impact Eva       | luation                |                |         |               |           | Ø       |
| Health Endpoint                            |                      |                        |                |         |               |           |         |
| Health Endpoint:                           | Mortality, all (na   | atural) causes (adults | age 30+ years) |         |               |           | •       |
| Incidence (per 100 000 Population at r     | isk per year): 🗘     | 0                      | 1528.23        |         |               |           |         |
| Pop. at risk (71.6%):                      |                      | # 📀                    | 1273103        |         |               |           |         |
| Calculation Parameters                     |                      |                        |                |         |               |           |         |
| Calculation Method:                        | log-linear           |                        |                |         | •             |           |         |
| Relative Risk:                             | 0                    |                        | 1.08 Lower: 🥝  |         | 1.06 Upper: 🥑 |           | 1.09    |
| Cut-off Value X0 (see formula)             | 0                    | 5                      |                |         |               |           |         |
| Mean Concentration X: 匀                    | 21.2                 |                        |                |         |               |           |         |
| Advanced                                   |                      |                        |                |         |               |           | ۲       |
|                                            |                      |                        |                |         |               | Calculate |         |
| Results (last calculation 2024-03-26 1     | 1:50:06)             |                        |                |         |               |           |         |
|                                            |                      |                        |                | Central | Lower         | Upper     |         |
| Estimated Attributable Proportion          |                      |                        |                | 11.72%  | 9.0           | 1% 13     | .03% ^  |
| Estimated number of Attributable Cases     |                      |                        |                | 2,281   | 1             | 753       | 2,535   |
| Estimated number of Attributable Cases per | 100,000 Population a | t Risk                 |                | 179.14  | 13            | .66 1     | 99.13 🗸 |

Comments

Strona | 11

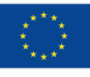

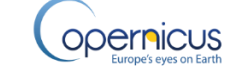

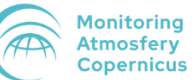

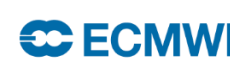

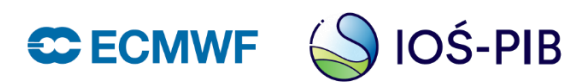